# Premier's be active Challenge

Non-Government Schools Data Entry Instructions

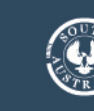

# Contents

| Premier's <i>be active</i> Challenge Data                |    |
|----------------------------------------------------------|----|
| Preparation                                              | 4  |
| Accessing the Premier's Challenges Administration System | 4  |
| Premier's Challenges Administration System – Main Menu   | 10 |
| Mid-Year Intake Reception Students                       | 11 |
| Step 1 – Enter Enrolment Figures                         | 12 |
| Step 2 – Check Students                                  |    |
| Step 3 – Edit Student Details                            |    |
| Step 4 – Submit Student Data                             | 15 |
| Step 5 – Add New Students                                | 17 |
| Step 6 – Delete Student/s                                |    |
| Step 7 – Print Your Reports                              | 20 |

# Premier's be active Challenge Data

This fact sheet provides instructions on:

- 1. Preparation for data entry.
- 2. Accessing the website to enter data for Premier's *be active* Challenge (PbaC).
- 3. Entering total school enrolment numbers.
- 4. Entering existing students.
- 5. Entering new students as having completed the Challenge for the current year.
- 6. Printing reports of data entered.

Data for the current year can be entered between the first day of term 3 and the last day of term 3. Please refer to the Premier's *be active* Challenge website for details of cut off dates.

You will be assigned an Education EdPass account username (eg <u>Contact1.SiteXXXXX@schools.sa.edu.au</u>) and a password for logging into the Education departments' application portal to access the Premier's Challenges Administration System. These will be emailed to you before the beginning of term 3.

Data can be added any time after receiving your Education EdPass account username and password. Data does not have to be entered all at once. It is recommended that after entering about 40 students, you click the **Mark completed for PBAC** button to save the data.

# Please note: Please submit any data entered before walking away from the computer, even for a few minutes, as you will lose your data.

When you have finished using the Premier's Challenges Administration System each time, please close the system in the following way:

- 1. Click the Menu button in the top left-hand corner and then Log Out.
- 2. The following window will appear:

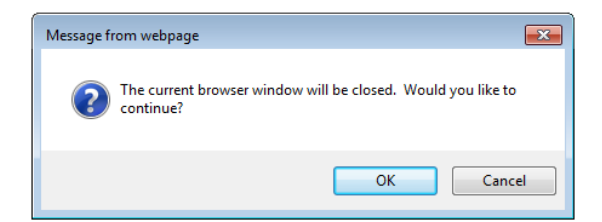

3. Click the **OK** button.

To close the departments' EDU Portal, click Logout in the top right-hand corner.

A dialogue box asking if you want to close the browser window will appear. Click the **OK** button again.

The window will then close and you will be logged off the departments' EDU Portal.

# Please note: You are NOT required to send any Student Records or Reports to the department. All student data will be collected electronically as detailed in this Data Entry Instructions fact sheet.

If you have any issues with your data entry, please contact the Premier's *be active* Challenge team via an email Education.PbaC@sa.gov.au.

# Preparation

What you need:

- An Education EdPass account username (eg <u>Contact1.SiteXXXXX@schools.sa.edu.au</u>) and password - which will be supplied by email to the school contact person for the Premier's *be active* Challenge before the beginning of term 3.
- 2. The numbers of students enrolled in the school, in total, for each class not just the number of students who completed the Challenge. Eg If you have 50 students in Reception to Year 2, and 45 completed the Challenge, you would enter 50 for the enrolment figure.
- 3. Date of birth for any new students this will help to avoid duplication of students and to match students to their Challenge record at a different school in previous years if applicable. It also helps to distinguish students who have the same name. This should be noted on each student's Student Record.
- 4. The previous school for students new to your school this year who have come to your school from another school. This should be noted on each student's Student Record and is a mandatory field.
- 5. All Student Records for those who have completed the Premier's be active Challenge.

### Accessing the Premier's Challenges Administration System

Open the Premier's *be active* Challenge website <u>http://www.pbac.sa.edu.au</u>. Click **Staff & Teachers** (on top of the page) and then click **Data Entry for Schools** (on the right-hand side). Click the link <u>EDU Portal</u> (under the heading **Non-Government Schools**) to log into the Education departments' application portal (EDU Portal) to access the Premier's Challenges Administration System.

#### OR

Go to the following website - https://www.eduportal.sa.edu.au.

2. An EdPass login screen will appear, please click EdPass Portal (@schools.sa.edu.au login) and then click the Continue button.

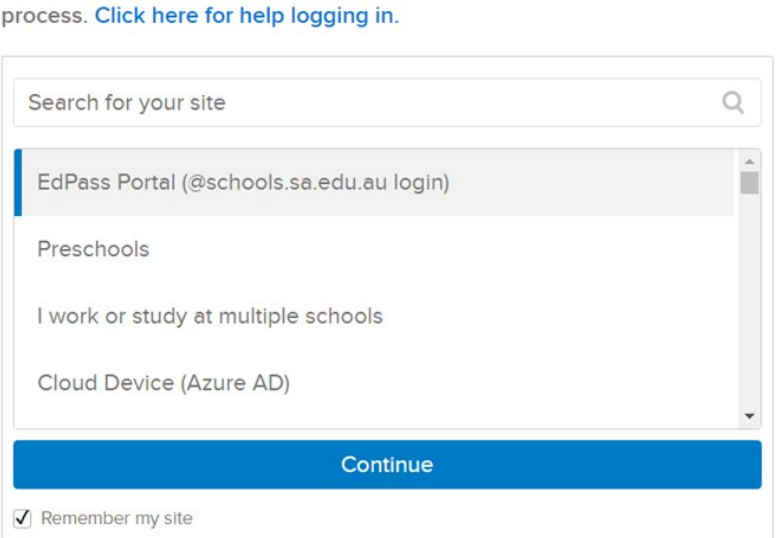

Please select your site below, you will be redirected to complete the login process. Click here for help logging in.

3. Enter your Education EdPass account username for Username and in the Password field, enter your password that was emailed to you and then click the Sign In button.

|          | Sign in |  |
|----------|---------|--|
| Username |         |  |
| Password |         |  |
| 2        |         |  |
| Rememb   | ber me  |  |
|          | Sign In |  |

4. You will be prompted to set up a **Multifactor Authentication (MFA)**. This is new, so please refer to the **EdPass - Set Up Multifactor Authentication (MFA)** instructions sent to you in an email.

| :                   | Set up multifactor authentication                                                                               |  |  |  |  |
|---------------------|----------------------------------------------------------------------------------------------------|--|--|--|--|
| Your co<br>to add a | mpany requires multifactor authentication<br>an additional layer of security when signing<br>in to your account |  |  |  |  |
| ٢                   | Okta Verify<br>Enter single-use code from the mobile<br>app.                                                    |  |  |  |  |
|                     | Setup                                                                                                    |  |  |  |  |
| 0                   | Google Authenticator                                                                                            |  |  |  |  |
|                     | Enter single-use code from the mobile app.                                                                      |  |  |  |  |
|                     | Setup                                                                                                    |  |  |  |  |
| SMS                 | SMS Authentication                                                                                              |  |  |  |  |
|                     | Enter a single-use code sent to your mobile phone.                                                              |  |  |  |  |
|                     | Setup                                                                                                    |  |  |  |  |

5. When you have finished your Multifactor Authentication (MFA) set up, please click on the Finish button.

| 5        | Set up multifactor authentication                                                    |  |  |  |  |  |
|----------|--------------------------------------------------------------------------------------|--|--|--|--|--|
| You can  | configure any additional optional factor or<br>click finish                          |  |  |  |  |  |
| Enrolled | factors                                                                              |  |  |  |  |  |
| ¢        | Google Authenticator                                                                 |  |  |  |  |  |
| Addition | al optional factors                                                                  |  |  |  |  |  |
| ۲        | Okta Verify<br>Enter single-use code from the mobile<br>app.<br>Setup                |  |  |  |  |  |
| SMS      | SMS Authentication<br>Enter a single-use code sent to your<br>mobile phone.<br>Setup |  |  |  |  |  |
| Finish   |                                                                                      |  |  |  |  |  |

6. It will prompt you to change your password. Enter your password in the **Old password** field and enter your choice of a new password in the **New password** and **Repeat password** fields and then click the **Change Password** button. **Please ensure you remember your new password for future use.** 

|    | ?                                          |
|----|--------------------------------------------|
|    | Your password has expired                  |
| Pa | ssword requirements:                       |
| •  | At least 8 characters                      |
| •  | A lowercase letter                         |
| ٠  | An uppercase letter                        |
| ۰  | A number                                   |
| •  | No parts of your username                  |
| ۰  | Your password cannot be any of your last 6 |
|    | passwords                                  |
| •  | At least I day(s) must have elapsed since  |
|    | you last changed your password             |
| Ol | d password                                 |
| 1  |                                            |
|    |                                            |
| Ne | w password                                 |
|    |                                            |
| Re | peat password                              |
|    |                                            |
|    | Change Password                            |
|    | Sign Out                                   |

6 | PbaC Non-Government Schools Data Entry Instructions 2024

7. If you have not used the account recently, you may be prompted to accept the User Agreement. To continue to enter data for the Premier's be active Challenge the agreement must be accepted by clicking the I Accept button.

| User Agreement                                                                                                    |
|----------------------------------------------------------------------------------------------------|
| The use of Education ICT resources is governed by Education and Government policies. These policies are in place to protect Education information assets from a range of threats including loss, corruption, disclosure, theft and interruption of services.<br>By your use of the Education portal and associated applications you are agreeing to adhere to the requirements of this user agreement.                                                                                                   |
| As a user of the Education portal you must:<br>1. Understand and adhere to the requirements of the Education ICT Security Policy.                                                                                                    |
| <ul> <li>2. Understand you are responsible for any actions undertaken under your login account.</li> <li>3. Protect your login details from unauthorised use by:         <ul> <li>Not disclosing your password to anyone else;</li> <li>Taking adequate steps to protect your password;</li> <li>Not allowing anyone else to use your login account.</li> </ul> </li> </ul>                                                                                                    |
| <ol> <li>Follow the directions of ICT Services relating to your use of Education ICT facilities.</li> <li>Not attempt to gain access to information for which you are not authorised.</li> <li>Understand and adhere to the <u>Employee Code of Ethics</u>.</li> </ol>                                                                                                    |
| <ol> <li>Understand that personal information on this Education portal and associated applications must be kept confidential<br/>and only used for the purpose it was collected or for a purpose incidental to or connected with that purpose and<br/>adhere to its use in accordance with the <u>Information Privacy Principles Instruction</u> of the Government.</li> <li>Understand and adhere to the requirements of the <u>Department for Education Policy - Information Management</u></li> </ol> |
| Violations of this user agreement, depending on severity and nature, may result in reprimand, loss of access privileges, termination of employment or other appropriate disciplinary action.                                                                                                    |
| The Department for Education reserves the right to monitor your use of the Education Portal and associated applications, for the purposes of managing system performance, monitoring compliance with policies, or as part of disciplinary or other investigations.                                                                                                    |
| I Accept I Do Not Accept                                                                                                    |

8. You may also be prompted to set up security questions. To continue to enter data for the Premier's be active Challenge the security questions will need to be answered and then click the Save button.

#### My Password Reset Questions

- You can reset your own password later using the Self-Service Password Reset service by using the answers you provide to the questions below.
- Note: You can also reset your own password using your mobile number recorded on the My Profile screen.
  Please choose answers that you will remember easily.
- Do not include abbreviations or punctuation unless you will recall it later.
- Please do NOT tell anyone else the answers to your questions.
  No one from the department, including the ICT Service Desk, will ever ask you to disclose your answers.
- Please note: Your saved answers will not be shown below. Once entered they are treated like passwords and will not be displayed anywhere. You can re-enter new answers via this screen.

| Question 1: | What is your mother's middle name?      | ~ |
|-------------|-----------------------------------------|---|
|             | Your answer                             |   |
| Question 2: | What is the name of your favourite pet? | ~ |
|             | Your answer                             |   |
| Question 3: | What is your driver's licence number?   | ~ |
|             | Your answer                             |   |

#### **My Identity Information**

- When you contact ICT services you may be asked to verify your identity using the answers supplied below.
  Your answers WILL be visible to the ICT Service Desk staff taking your call so only provide personal identification information that you are comfortable sharing.
  Please provide information for all three of the identity verification points below.
- You can re-enter new answers via this screen at any time.

| Identity Info 1: | Date of Birth                            | ~    |       |
|------------------|------------------------------------------|------|-------|
|                  | Your answer                              |      |       |
| Identity Info 2: | 5 Digit Security PIN                     | ~    |       |
|                  | Your answer                              |      |       |
| Identity Info 3: | Last 4 digits from your driver's licence | ~    |       |
|                  | Your answer                              |      |       |
|                  |                                          |      |       |
|                  |                                          | Save | Close |

9. You will be redirected to the departments' EDU Portal. Please click on the title for **Premier's Challenges** Administration (PCA).

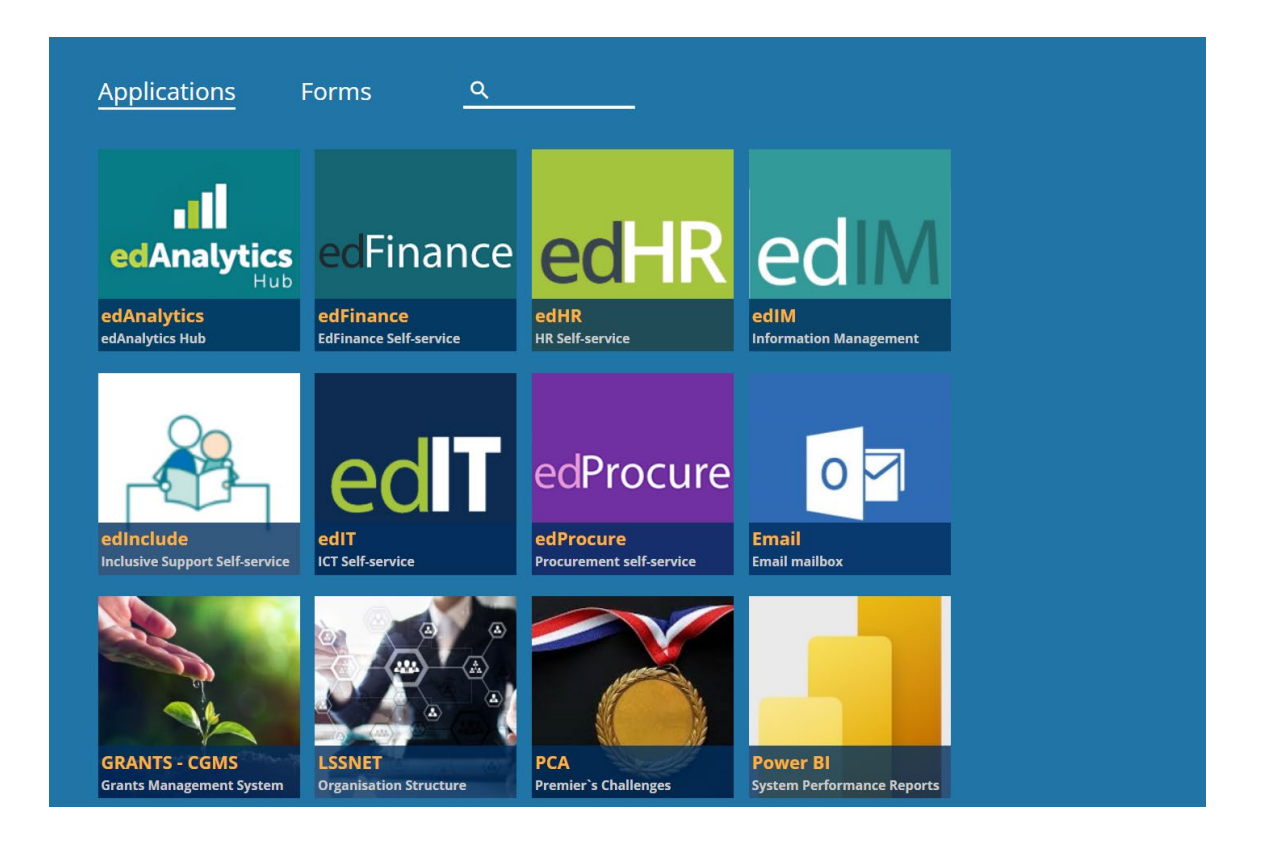

10. The next time you login, you may be prompted to enter your **MFA Code** and then click the **Verity** button. This will either be in your chosen **Authenticator App** or sent to you by **SMS** depending on which option you chose. By choosing the **Do not challenge me on this device for the next 7 days**, you may not require MFA verification every time you login.

| Google Authenticator                                   |
|--------------------------------------------------------|
| Enter your Google Authenticator passcode               |
| Enter Code                                             |
|                                                        |
| Do not challenge me on this device for the next 7 days |
| Verify                                                 |
| Back to sign in                                        |

8 | PbaC Non-Government Schools Data Entry Instructions 2024

11. Once you have entered your **MFA Code**, you will then be redirected to the Welcome screen and the main Menu of the **Premier's Challenges Administration (PCA)** system.

| Menu 🔻           | Premier's Challenges Administration System                |
|------------------|-----------------------------------------------------------|
| Welcome Contact1 | Government of South Australia<br>Department for Education |
| 🀠 Notices        |                                                           |
| Notice:          | <b>v</b>                                                  |
|                  |                                                           |
|                  |                                                           |
|                  |                                                           |
|                  |                                                           |
|                  |                                                           |
|                  |                                                           |

If you need any assistance, please call the Department for Education ICT Service Desk on 8204 1866 (metro) or 1300 363 227 (regional).

### Premier's Challenges Administration System – Main Menu

- 1. Click the Menu button in the top left-hand corner of the Welcome screen.
- 2. Click Non-Government.

| Menu  Premier's Challenge Administration System(TEST |                                                          |              |  |  |  |  |
|------------------------------------------------------|----------------------------------------------------------|--------------|--|--|--|--|
| Non-Government<br>Non-Government Schools             | Enrolments<br>Enter non-Government School<br>enrolments. |              |  |  |  |  |
|                                                      | Students<br>Search or add non-government<br>students.    |              |  |  |  |  |
| 🤌 Notices                                            | Reports<br>Obtain a report.                              |              |  |  |  |  |
| Notice:                                              |                                                          | $\checkmark$ |  |  |  |  |
|                                                      |                                                          |              |  |  |  |  |

- 3. The secondary menu that shows up when you click **Non-Government** contains 3 options:
  - a. Enrolments (Total enrolment) enter the numbers of students enrolled in the school, in total, for each year level group as applicable (R-2, 3-5, 6-9, 10-12), (not just the number of students who completed the Challenge). Eg If you have 50 students in Reception to Year 2, and 45 completed the Challenge, you would enter 50 for the enrolment figure. (This option may have already been completed by the Premier's Reading Challenge (PRC) school contact person).

Also, if you are an R-12 school who only runs the Challenge in certain year levels, please enter enrolment figures for **all** year levels available at your school.

- b. **Students** edit student details, add new students and select students as having completed PbaC for the current year.
- c. **Reports** view and print reports on the numbers of new and existing students involved in PbaC for the current year. (Please run these to confirm whether your data entry has been successful).

## **Mid-Year Intake Reception Students**

The introduction of the Mid-Year Intake commencing in 2024 will impact the Challenge. A separate and new award for the Mid-Year Intake, that will precede the usual awards, is being introduced.

Only the Mid-Year participants will receive this award at the end of their first 6-months. They then progress to the next 12 months of Reception and the usual awards.

All students completing a full 12 months of Reception (January to December) will receive a Bronze medal.

Mid-Year Intake students will be identified in every screen throughout the system, and available for selection in all **Year Level** drop-down lists. In reports where students are grouped, they will be part of the Years R-2 group.

| Menu 🔻                                                                                                    | Premier's Challenge Administration System (TEST 84)                                                                                 |                           |                            |                               |    |          |      |             |            |      |    |   |
|----------------------------------------------------------------------------------------------------|----------------------------------------------------------------------------------------------------|---------------------------|----------------------------|-------------------------------|----|----------|------|-------------|------------|------|----|---|
| Existing Participants<br>Select your school and registration year to view the list of students who have successfully completed PbaC/PRC in the year selected. |                                                                                                    |                           |                            |                               |    |          | Pba  | C Challenge | Type: PBAC |      |    | • |
| School: Port                                                                                                    | tside Christian College                                                                                                    | ✓ Registration Year: 2023 | Show completed             | students from PRC as well     |    |          |      |             |            |      |    |   |
| Additional                                                                                                    | Search Criteria                                                                                                    |                           |                            |                               |    |          |      |             |            |      |    |   |
| Given Nam                                                                                                    | La                                                                                                    | ist Name: D               | OB: Gender:                | Year Level:                   |    | <b>~</b> | Go ( | lear        |            |      |    |   |
| Selected (                                                                                                    | Selected Given Names Last Name Of Weeks DOB Gender ATSI Current Roll Class PBAC Last Completed Year Level Last Completed Year Level |                           |                            |                               |    |          |      |             |            |      |    |   |
|                                                                                                    | aci Allen                                                                                                    |                           |                            | 4 Weeks 7/07/20               | 12 | F        | U    | 06          |            | 2023 | 05 |   |
|                                                                                                    | Add New Participant for Regis                                                                                                    | stration Year 2024        |                            | Close                         |    | м        | U    | 03          |            | 2023 | 02 |   |
|                                                                                                    |                                                                                                    |                           |                            |                               | -  | м        | U    | 06          |            | 2023 | 05 |   |
|                                                                                                    |                                                                                                    |                           |                            |                               |    | м        | U    | 07          |            | 2023 | 08 |   |
|                                                                                                    | Portside Unristian College                                                                                                    |                           |                            | Select Challenge Type: PBAC V | ŧ. | м        | N    | 05          |            | 2023 | 04 |   |
|                                                                                                    | Given Names:                                                                                                    |                           | Last Name:                 |                               |    | м        | U    | 01          |            | 2023 | RE |   |
|                                                                                                    | Proferred Name:                                                                                                    |                           | Goodor                     | ~                             |    | F        | U    | 04          |            | 2023 | 03 |   |
|                                                                                                    | Date Of Birth (DD/MM/2020)                                                                                                    |                           | ATCI-                      | Not Applicable                |    | F        | U    | 07          |            | 2023 | 06 |   |
|                                                                                                    | Number of weeks                                                                                                    |                           | Arai.<br>Vess Levels       | Not Applicable                | 2  | м        | U    | 08          |            | 2023 | 05 |   |
|                                                                                                    | Number of weeks                                                                                                    | 4 Weeks 10 Weeks          | Year Level:                | <b>`</b>                      | 1  | м        | U    | 02          |            | 2023 | 01 |   |
|                                                                                                    | Previous School (if known)                                                                                                    | Unknown V                 | Roll Class:                | Mid-Vear Intake               | ÷. | F        | U    | 04          |            | 2023 | 03 |   |
|                                                                                                    | Last Updated On                                                                                                    |                           | Last Updated By:           | Reception                     | 1  | F        | U    | 02          |            | 2023 | 01 |   |
|                                                                                                    |                                                                                                    |                           |                            | Year 1                        | 1  | F        | U    | 02          |            | 2023 | 01 |   |
|                                                                                                    |                                                                                                    |                           |                            | Year 2                        | 2  | F        | U    | 08          |            | 2023 | 05 |   |
|                                                                                                    |                                                                                                    |                           |                            | Year 4                        | 1  | F        | U    | 05          |            | 2023 | 04 |   |
|                                                                                                    |                                                                                                    |                           |                            | Year 5                        | -  | М        | U    | 07          |            | 2023 | 08 |   |
|                                                                                                    |                                                                                                    |                           |                            | Year 6                        |    |          |      |             |            |      |    |   |
|                                                                                                    |                                                                                                    |                           |                            | Year 8                        |    |          |      |             |            |      |    |   |
|                                                                                                    |                                                                                                    | Save Clear                | <u>C</u> lose <u>H</u> elp | Year 9                        |    |          |      |             |            |      |    |   |
|                                                                                                    |                                                                                                    |                           |                            | Year 10                       |    |          |      |             |            |      |    |   |
|                                                                                                    | <u> </u>                                                                                                    |                           |                            | Year 12                       |    |          |      |             |            |      |    |   |
|                                                                                                    |                                                                                                    |                           |                            | Year 12P (Plus)               |    |          |      |             |            |      |    |   |

#### Step 1 – Enter Enrolment Figures

To enter enrolment figures:

1. Click Menu....> Non-Government....> Enrolments...>.

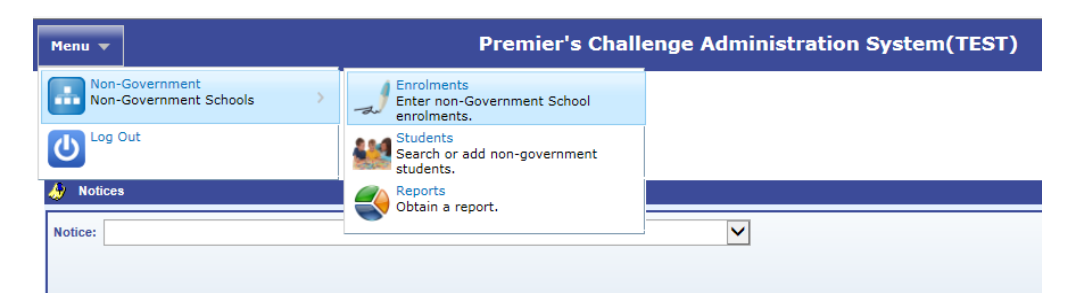

2. Your school should already be listed in the drop-down list next to **School (you should not be able to see any other schools listed).** 

| Menu 🔻                                                     | Premier's Challenge Administration System(TEST)                                                                                                    |
|------------------------------------------------------------|----------------------------------------------------------------------------------------------------|
| Total School Enrol                                         | ments - Reception to Year 12<br>down list to view/edit the school's total enrolment figures                                                                                                    |
| School: Cabra Dominican Co                                 | lege 🗸                                                                                                    |
| Please enter the total numbe<br>enrolments in your school. | irs of students enrolled at your school in the following four bands. This is not the number of students who completed the Premier's Challenges this year, but the total                                                               |
| Total School Enrolments for<br>Years R-2                   | Reception to Year 12 must be entered before any Existing or New Student lists are available.       Years 3-5 0     Years 6-9 0     Total R-9 0       Years 3-5 0     Years 6-9 0     Total R-9 0       Years 10-12 0     Total R-12 0 |

3. Enter your **Total School Enrolments** for each year level group, eg Years R-2, Years 3-5, Years 6-9 and Years 10-12 (as applicable). (This may have already been completed by the PRC school contact person).

**Eg 1:** If you have 50 students in Years R-2, but only 45 completed the Challenge, please enter 50 as the enrolment figure. The Mid-Year Intake students are included in the Years R-2 group.

**Eg 2:** Schools that only enroll students in certain year levels enter enrolment figures for the relevant year levels (eg an R-7 school would enter enrolment figures for R-2, 3-5 and 6-9, the 6-9 figure being students in years 6 and 7).

**Eg 3:** Special Schools or schools with special classes should include students in those classes in the approximate, equivalent year level for their learning ability (eg a 10 year old in a special class at a year 2 learning ability can be included in the Year R-2 figure).

4. Click the **Save** button to the right of the screen and the window should return to the Welcome screen.

### Step 2 – Check Students

To check students listed:

1. Click Menu....> Non-Government....> Students...>.

| Menu 🔻                                   | Premier's Chall                                          | enge Administration System(TEST) |
|------------------------------------------|----------------------------------------------------------|----------------------------------|
| Non-Government<br>Non-Government Schools | Enrolments<br>Enter non-Government School<br>enrolments. |                                  |
|                                          | Students<br>Search or add non-government<br>students.    |                                  |
| 🐠 Notices                                | Obtain a report.                                         |                                  |
| Notice:                                  |                                                          | V                                |

- a. Check that the **School** drop-down list your correct school and the **Registration Year** should be, by default, last year.
- b. Also, check that there is an orange **PbaC** at the top right of your screen; to ensure you are entering data for the Premier's *be active* Challenge. If not, click the drop-down next to it and select **PBAC**.
- c. The list of students shown is by default the students who completed the Premier's *be active* Challenge last year.
- d. Alternatively, search for the missing student using the **Additional Search Criteria** and clicking the **Go** button.
- e. To view students who completed the Premier's Reading Challenge last year, click the **Show** completed students from PRC as well tick box.
- f. The names are listed in alphabetical order by **Last Name**, but can be sorted by **Current Year Level** or **Roll Class** as needed. To sort, hover over the column heading you would like to sort by, until the arrow turns into a hand and then click.

The list may show students who have left your school. The Premier's Challenges Administration System will always show the history of all students who have completed the Premier's *be active* Challenge at your school in past years and deleting them will alter their history and result in the incorrect award being presented at their new school.

|   | Menu 🔻                |                                               |                                       | Premier                                    | 's Challenge Adm             | inistratio     | on Syst | em(T | EST)                  |              |                        |            |        |   |
|---|-----------------------|-----------------------------------------------|---------------------------------------|--------------------------------------------|------------------------------|----------------|---------|------|-----------------------|--------------|------------------------|------------|--------|---|
|   | Existii<br>Select you | ng Participants<br>ur school and registration | n year to view the list of students w | vho have successfully completed P <i>t</i> | aC/PRC in the year selected. |                | P       | ba   | C Challeng            | e Type: PBAC |                        |            | 2      | b |
| a | School:               | Cabra Dominican Colleg                        | e 🗸 Registr                           | ration Year: 2017 🗸                        | Show completed students      | from PRC as we | e e     |      |                       |              |                        |            |        |   |
| d | Addition<br>Given Na  | al Search Criteria<br>ames:                   | Last Name:                            | DOB:                                       | Gender:                      | Year Lev       | /el:    |      | Go                    | Clear        |                        |            |        |   |
|   | Selecte               | d Given Names                                 | Last Name                             |                                            | Number<br>Of Weeks           | DOB            | Gender  | ATSI | Current<br>Year Level | Roll Class   | PBAC<br>Last Completed | Year Level |        | f |
|   |                       | Samuel Thomas                                 | Austin                                |                                            | 4 Weeks                      | 11/01/2005     | м       | N    | 08                    |              | 2017                   | 07         |        |   |
|   |                       | Jess                                          | Bashford                              |                                            | 10 Weeks                     | 23/12/2002     | F       | U    | 10                    |              | 2017                   | 09         | $\sim$ |   |
|   |                       | Daniel                                        | Brown                                 | 0                                          | 4 Weeks                      | 25/10/2004     | М       | U    | 08                    |              | 2017                   | 07         |        |   |
|   |                       |                                               |                                       | C                                          | 3 Participants               |                |         |      |                       |              |                        |            |        |   |

#### Step 3 – Edit Student Details

Please edit student details carefully, as the award list will be generated using this data.

Please submit any data entered before walking away from the computer, even for a few minutes, as you will lose your data.

To edit student details:

1. Click Menu....> Non-Government....> Students...>.

| Menu 🔻                                   | Premier's Chall                                          | enge Administration System(TEST) |
|------------------------------------------|----------------------------------------------------------|----------------------------------|
| Non-Government<br>Non-Government Schools | Enrolments<br>Enter non-Government School<br>enrolments. |                                  |
|                                          | Students<br>Search or add non-government<br>students.    |                                  |
| 👌 Notices                                | Reports<br>Obtain a report.                              |                                  |
| Notice:                                  |                                                          | V                                |

a. **Student's Name, Date of Birth, ATSI Status** - click the student's name. A window will pop up to allow their Given Names, Preferred Name, Last Name, Date of Birth and ATSI status to be edited.

| Update Student Details                                             | <u>Close</u>                                                                      |
|--------------------------------------------------------------------|-----------------------------------------------------------------------------------|
| Please update the spelling of the Note: Even if the student has le | he student's name and date of birth.<br>eft your school, no names can be deleted. |
| Given Names:                                                       | Daniel                                                                            |
| Preferred Name:                                                    |                                                                                   |
| Last Name:                                                         | Brown                                                                             |
| Date of Birth (DD/MM/YYYY):                                        | 25/10/2004                                                                        |
| ATSI:                                                              | Not Applicable                                                                    |
|                                                                    | Update Close Help                                                                 |

The **Preferred Name** option is for use in a case where the student is not normally known by the official first name, but is **not designed to be used for 'nick' names.** For example, a student officially enrolled as 'Thu Anh' may prefer to use the name 'Anna'. Enter 'Thu Anh' as the Given Names, and 'Anna' as the Preferred Name. Or, if the Preferred Last Name is different to the enrolled last name, put the full Preferred Last Name in the Preferred Name box. Eg Sally Jones prefers to be called Sally Brown, so put Sally Brown in the Preferred Name box.

Please note: Entering a Preferred Name will change the student's name in the list of participants, but our records will still maintain the given name as entered previously.

Any errors in the spelling of names from previous years can also be edited at this stage.

b. **Current Year Level** - click the **Current Year Level** column and use the drop-down list if the current year level shown is incorrect (R-12 only). (For most students, you will not need to edit this field). The Mid-Year Intake option is available in the drop-down list.

For students in special needs classes, enter the year level for that student as the equivalent year level that the student is learning at (eg a 10 year old student at a year 2 learning level would be entered as Year 2). This allows for easier reporting on participation

by year level.

c. Roll Class - click the Roll Class column next to the student's name and a text box will appear. Enter their Roll Class code according to your class lists – this will be saved when you click the next student.

For students in special needs classes, please enter SPEC (or something that makes sense to you) in the Roll Class NOT the Current Year Level.

**This is not mandatory** but it may save a lot of sorting time when the awards for your school arrive. The roll class code can be any combination of up to **five letters and numbers.** 

#### Step 4 – Submit Student Data

# Please submit any data entered before walking away from the computer, even for a few minutes, as you will lose your data.

It is a good idea to **work in small batches (eg one class at a time)**, checking spelling of student names, their current year level and marking the students HAS having completed the Premier's *be active* Challenge. To check if you have submitted your data, enter one class and then run a report (see Step 6) to see if the class you have entered appears on the report.

To submit student data:

1. Click Menu....> Non-Government....> Students...>.

| Menu 🔻                                   | Premier's Chall                                          | enge Administration System(TEST) |
|------------------------------------------|----------------------------------------------------------|----------------------------------|
| Non-Government<br>Non-Government Schools | Enrolments<br>Enter non-Government School<br>enrolments. |                                  |
|                                          | Students<br>Search or add non-government<br>students.    |                                  |
| Notices Notice:                          | Obtain a report.                                         |                                  |
|                                          |                                                          |                                  |

- The screen shown is by default the students who completed the Premier's Reading Challenge last year. Please select **PBAC** from the **Challenge Type** drop-down list, at the top right of your screen. Check that there is an orange PbaC at the top right of your screen.
- 3. Click the **Show completed students from PRC as well** tick box. This will show students who have completed the Premier's Reading Challenge last year.

Show completed students from PRC as well

4. Select the students who have completed the Premier's *be active* Challenge for this year. Click the box to the left-hand side of the student's name in the list and a tick will appear in the box. This marks the student **HAS** completed the Challenge for the current year. (The tick can be removed from the box by clicking it again).

| Menu 🔻                                                           |                                                                                                    | Premier                                                         | 's Challenge Adm              | inistratio     | on Sys      | tem(T      | EST)                  |               |                        |            |             |
|------------------------------------------------------------------|----------------------------------------------------------------------------------------------------|-----------------------------------------------------------------|-------------------------------|----------------|-------------|------------|-----------------------|---------------|------------------------|------------|-------------|
| Existing<br>Select your<br>School: Ca<br>Additional<br>Given Nan | g Participants<br>school and registration year<br>abra Dominican College<br>Search Criteria<br>nes: | to view the list of students who have successfully completed P/ | baC/PRC in the year selected. | from PRC as we | ell<br>vel: | <b>Pba</b> | C Challeng            | pe Type: PBAC |                        |            | <b>&gt;</b> |
| Selected                                                         | Given Names                                                                                         | Last Name                                                       | Number<br>Of Weeks            | DOB            | Gender      | ATSI       | Current<br>Year Level | Roll Class    | PBAC<br>Last Completed | Year Level |             |
|                                                                  | Samuel Thomas                                                                                       | Austin                                                          | 4 Weeks                       | 11/01/2005     | м           | N          | 08                    |               | 2017                   | 07         |             |
|                                                                  | Jess                                                                                                | Bashford                                                        | 10 Weeks                      | 23/12/2002     | F           | U          | 10                    |               | 2017                   | 09         | $\sim$      |
|                                                                  | Daniel                                                                                              | Brown                                                           | 4 Weeks                       | 25/10/2004     | М           | U          | 08                    |               | 2017                   | 07         |             |
| $\mathbb{N}$                                                     |                                                                                                    |                                                                 | 3 Participants                |                |             |            |                       |               |                        |            |             |

- 5. Select the number of weeks the students have completed the Challenge. Click the Number Of Weeks column and a text box will appear. Choose the number of weeks the student has completed the Challenge from the drop-down list, either 4 Weeks or 10 Weeks. The number of weeks will appear next to the student.
- 6. Click the Roll Class column next to the student's name and a text box will appear. Enter their Roll Class code according to your class lists this will be saved when you click the next student. The roll class code can be any combination of up to five letters and numbers and must be entered before submitting data. You cannot do it later as those students' names will have disappeared from the list.

For students in special needs classes, please enter SPEC (or something that makes sense to you) in the Roll Class NOT the Current Year Level.

This is not mandatory but it may save a lot of sorting time when the awards for your school arrive.

7. Click the Mark completed for PBAC button.

Please note: Click the Mark completed for PBAC button regularly and before stepping away from the computer for any length of time, to avoid the system timing out resulting in lost data.

8. The following message with appear:

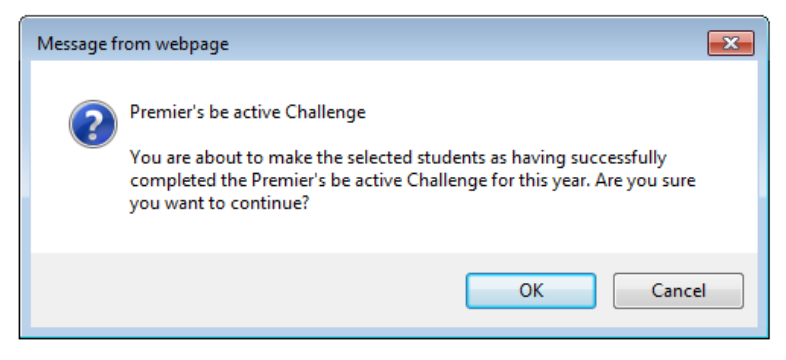

9. Click the **OK** button.

10. Then click **OK** on the pop-up message that will come up, letting you know how many students are **marked completed for the Premier's Be Active Challenge**.

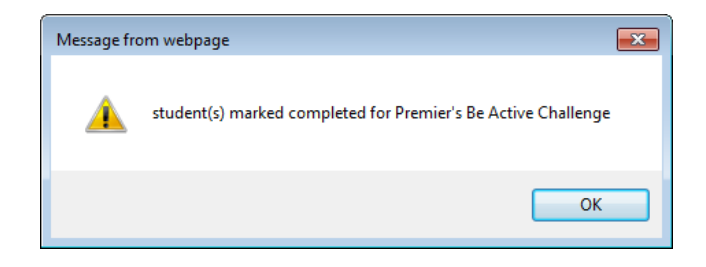

- 11. The students will then be marked in the system as having completed the Premier's *be active* Challenge and their name will disappear from the list. (Please note that this action is not reversible by you at your school).
- 12. To check which students have been entered, either run a report (see Step 6), or change the Registration Year to the current year from the drop-down list. They will be listed there. Please make sure the Show completed students from PRC as well is not ticked.

#### Step 5 – Add New Students

Any students on your lists, who are not found in the Students screen above or by searching using the Additional Search Criteria, should be entered into the New Students screen. This can include students new to your school, or who have not completed the Challenge at your school prior to this year. There are a few searches you can do prior to creating a new student record.

To add new students:

1. Click Menu....> Non-Government....> Students...>.

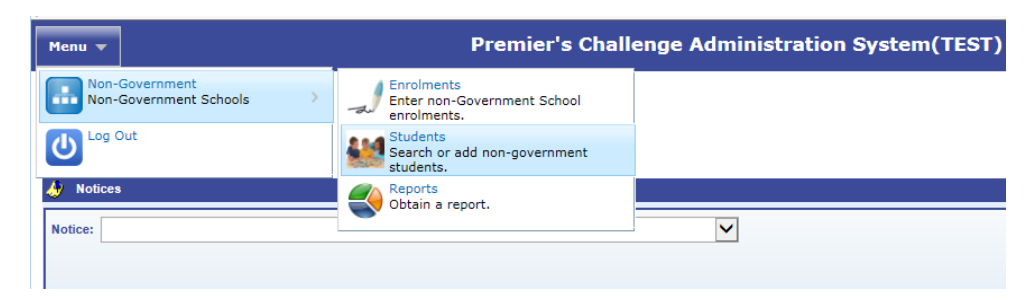

2. Click the **Show completed students from PRC as well** tick box. This will show students who may have completed the Premier's Reading Challenge at your school previously, but not the PbaC. See if the student now shows in the list and, if so, select the student and follow the instructions above (see Step 4).

Show completed students from PRC as well

3. Additional Search Criteria - enter the Given Names, Last Name or Date of Birth in the Additional Search Criteria and click the Go button. A list of possible matches will show up. Select the correct student and then follow the instructions above (see Step 4).

| Menu 🔻                  |                                                |                                               | Premier's Cha              | llenge Admi          | nistratio     | on Sys | tem(T      | EST)                  |              |                        |            |   |
|-------------------------|------------------------------------------------|-----------------------------------------------|----------------------------|----------------------|---------------|--------|------------|-----------------------|--------------|------------------------|------------|---|
| Existing<br>Select your | g Participants<br>school and registration year | to view the list of students who have success | illy completed PbaC/PRC in | n the year selected. |               | ł      | <b>b</b> a | C Challeng            | e Type: PBAC |                        | [          | ~ |
| School: Ca              | bra Dominican College                          | Registration Year: 2017                       | V Sho                      | w completed students | rom PRC as we | ell    |            |                       |              |                        |            |   |
| Additional<br>Given Nam | Search Criteria<br>nes: Sam                    | Last Name: Au                                 | DOB:                       | Gender:              | Year Le       | vel:   |            | Go                    | Clear        |                        |            |   |
| Selected                | Given Names                                    | Last Name                                     |                            | Number<br>Of Weeks   | DOB           | Gender | ATSI       | Current<br>Year Level | Roll Class   | PBAC<br>Last Completed | Year Level |   |
|                         | Samuel Thomas                                  | Austin                                        |                            | 4 Weeks              | 11/01/2005    | М      | N          | 08                    |              | 2017                   | 07         | ~ |
|                         |                                                |                                               |                            | 1 Participants       |               |        |            |                       |              |                        |            |   |

If the search does not produce the required student, click the **Add New Student** button at the bottom of the screen, which will bring up a screen, **Add New Participant for Registration Year 20XX.** Enter all the information required (blue boxes are mandatory).

Please enter all information into the required fields carefully, before clicking the Save button.

| Mark completed for            | PBAC in:       | 2024 🗸     | Add Ne   | w Student        | Select <u>A</u> II | Clear Selected    | <u>C</u> lose | Help     |      |
|-------------------------------|----------------|------------|----------|------------------|--------------------|-------------------|---------------|----------|------|
|                               |                |            |          |                  |                    |                   |               |          |      |
| Add New Participant for Regis | tration Year 2 | 018        |          |                  |                    |                   |               | <u>C</u> | lose |
| Cabra Dominican College       |                |            |          |                  |                    | Select Ch         | allenge Type  | PBAC     | ~    |
| Given Names:                  |                |            |          | ]                | Last Name          | e:                |               |          |      |
| Preferred Name:               |                |            |          | ]                | Gende              | er:               |               | ~        |      |
| Date Of Birth (DD/MM/YYYY):   |                |            |          | ]                | ATS                | I: Not Applicable |               | ~        |      |
| Number of weeks               | 0 4 Weeks      | 0 10 Weeks |          |                  | Year Leve          | el:               |               | ~        |      |
| Previous School (if known)    | Unknown        | <b>~</b>   |          | ]                | Roll Class         | s:                |               |          |      |
| Last Updated On               |                |            |          | ]                | Last Updated B     | y:                |               |          |      |
|                               |                |            |          |                  |                    |                   |               |          |      |
|                               |                | S          | ave Cļea | ar <u>C</u> lose | <u>H</u> elp       |                   |               |          |      |

- a. Date of Birth use the calendar that will pop up to select the correct Date of Birth.
- Previous School where a student is new to your school from another school. Click the dropdown list to indicate whether this information is Unknown, Not Applicable or Known. If Known is selected, the box to enter the previous school becomes a mandatory field for you to complete.

This will help match these students to their previous records if they have completed the Challenge prior to attending your school.

c. **Roll Class** - enter their **Roll Class** code according to your class list. The roll class code can be any combination of up to five letters and numbers.

**This is not mandatory** but it may save a lot of sorting time when the awards for your school arrive.

- 4. Click the **Save** button. The record will be added to the list for the current year. Check by changing the **Registration Year** to the current year.
- 5. Click the **Close** button to return to the Welcome screen and proceed to printing your reports.

### Step 6 – Delete Student/s

If you have accidently entered a student/s who has/have NOT completed the Challenge this year, use the new functionality described below. You can only delete the student/s from the current year's participants list. For any other data concerns or issues, please let the Premier's *be active* Challenge team know via an email <u>Education.PbaC@sa.gov.au</u>.

To delete student/s:

1. Click Menu....> Non-Government....> Students...>.

| Menu  Premier's Challenge Administration System(TES |                                                          |  |  |  |  |
|-----------------------------------------------------|----------------------------------------------------------|--|--|--|--|
| Non-Government<br>Non-Government Schools            | Enrolments<br>Enter non-Government School<br>enrolments. |  |  |  |  |
|                                                     | Students<br>Search or add non-government<br>students.    |  |  |  |  |
| 👌 Notices                                           | Reports<br>Obtain a report.                              |  |  |  |  |
| Notice:                                             |                                                          |  |  |  |  |

- 2. Choose the current year in the **Registration Year** drop-down list. All students listed have completed the Challenge for this year.
- 3. Click the box to the left-hand side of the student's name you want to remove from this year's Challenge and a tick will appear in the box.
- 4. Click the **Delete Selected** button at the bottom.

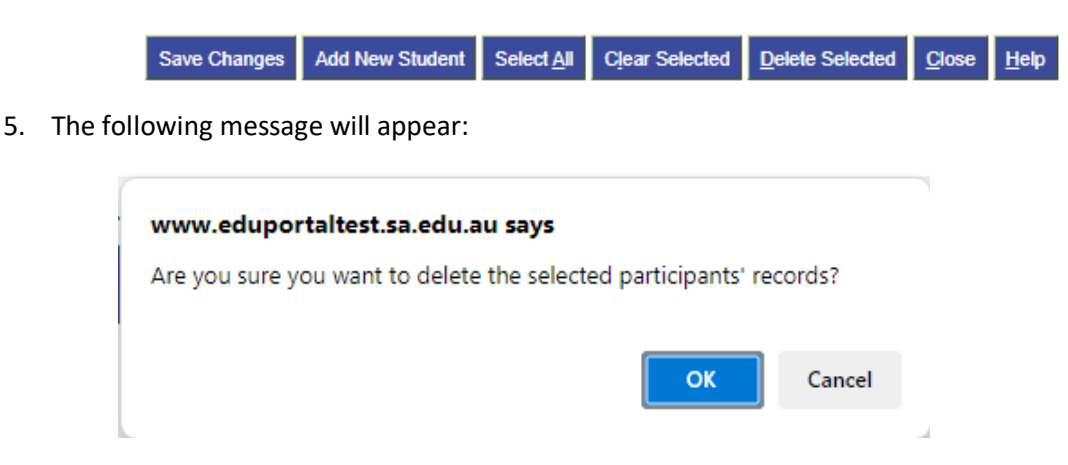

6. Click the **OK** button.

#### **Step 7 – Print Your Reports**

To print your reports:

1. Click Menu....> Non-Government....> Reports...>.

| Menu 🔻                                   | Premier's Chall                                          | enge Administration System(TEST) |
|------------------------------------------|----------------------------------------------------------|----------------------------------|
| Non-Government<br>Non-Government Schools | Enrolments<br>Enter non-Government School<br>enrolments. |                                  |
| Log Out                                  | Students<br>Search or add non-government<br>students.    |                                  |
| interes 🖉                                | Reports<br>Obtain a report.                              |                                  |
| Notice:                                  |                                                          | V                                |

2. Select the required report using the **Report Type** drop-down list and ensure that the **Challenge Type** drop-down contains **PBAC.** 

| Menu 🔻                   | Premier's Challenge Administration System(TEST)                            |
|--------------------------|----------------------------------------------------------------------------|
| Denote Marca             |                                                                            |
| Reports Menu             |                                                                            |
| Report Type              | Student Participation By Status                                            |
| Criteria                 | Student Participation By Year Level<br>Student Participation By Roll Class |
| School                   | Cabra Dominican College                                                    |
| Challenge Type           | PBAC                                                                       |
| <u>R</u> un Report Clear | <u>C</u> lose Help                                                         |

- a. **Report 1 Student Participation By Status.** All students who have completed the Challenge in the current year, grouped by weather they are new or existing students.
- b. **Report 2 Student Participation By Year Level.** All students who have completed the Challenge in the current year, grouped by year level in alphabetical order.
- c. **Report 3 Student Participation By Roll Class.** All students who have completed the Challenge in the current year, grouped by roll class in alphabetical order.
- 3. Click the **Run Report** button to run the report.
- 4. **Print the report** you can either save it to your computer as an Excel or PDF document and then print the report or print the report directly from the page. Use the buttons in the top right-hand corner.

| Menu 🔻                | Premier's Challenge Administration System |                      |                 |        |               |                |                         |              |
|-----------------------|-------------------------------------------|----------------------|-----------------|--------|---------------|----------------|-------------------------|--------------|
| Student Partici       | pation By Status                          | 3<br>ar Cabra Domini | an College in 2 | 019    |               |                |                         |              |
| First Name            | Last Name                                 | Gender               | DOB             | Yr Lvl | Roll<br>Class | No of<br>Weeks | Challenges<br>Completed | Award Desc   |
| Existing Participants |                                           |                      |                 |        |               |                |                         |              |
| Keyan James           | Ahmadi                                    | м                    | 10/11/2004      | 08     |               | 10 Weeks       | 2                       | Silver medal |
| Grace Lily            | Austin                                    | F                    | 27/05/2003      | 09     |               | 4 Weeks        | 1                       | Bronze medal |
| Massimo               | Bartemucci                                | м                    | 09/11/2003      | 09     |               | 4 Weeks        | 2                       | Silver medal |
| Jacob                 | Blake- Smith                              | м                    | 17/02/2004      | 09     |               | 4 Weeks        | 2                       | Silver medal |
| Milly                 | Calvert                                   | F                    | 25/05/2004      | 09     |               | 4 Weeks        | 1                       | Bronze medal |
| Mia                   | Ballard                                   | F                    | 22/07/2003      | 10     |               | 4 Weeks        | 1                       | Bronze medal |
|                       | Existing particip                         | ants: 6              |                 |        |               |                |                         |              |
| Total Participants: 6 |                                           |                      |                 |        |               |                |                         |              |

It is recommended that you print and/or save all reports for your records. You are NOT required to send any Student Records or Reports to the department.

Please check all reports carefully to make sure all students who have completed the Challenge are included and that all names are spelt correctly.

If you notice any corrections that need to be amended and you have already submitted your data, please email your requested changes to <u>Education.PbaC@sa.gov.au</u>.

Thank you for entering your Premier's be active Challenge data for this year.

Awards are scheduled to arrive at your school in PE Week.